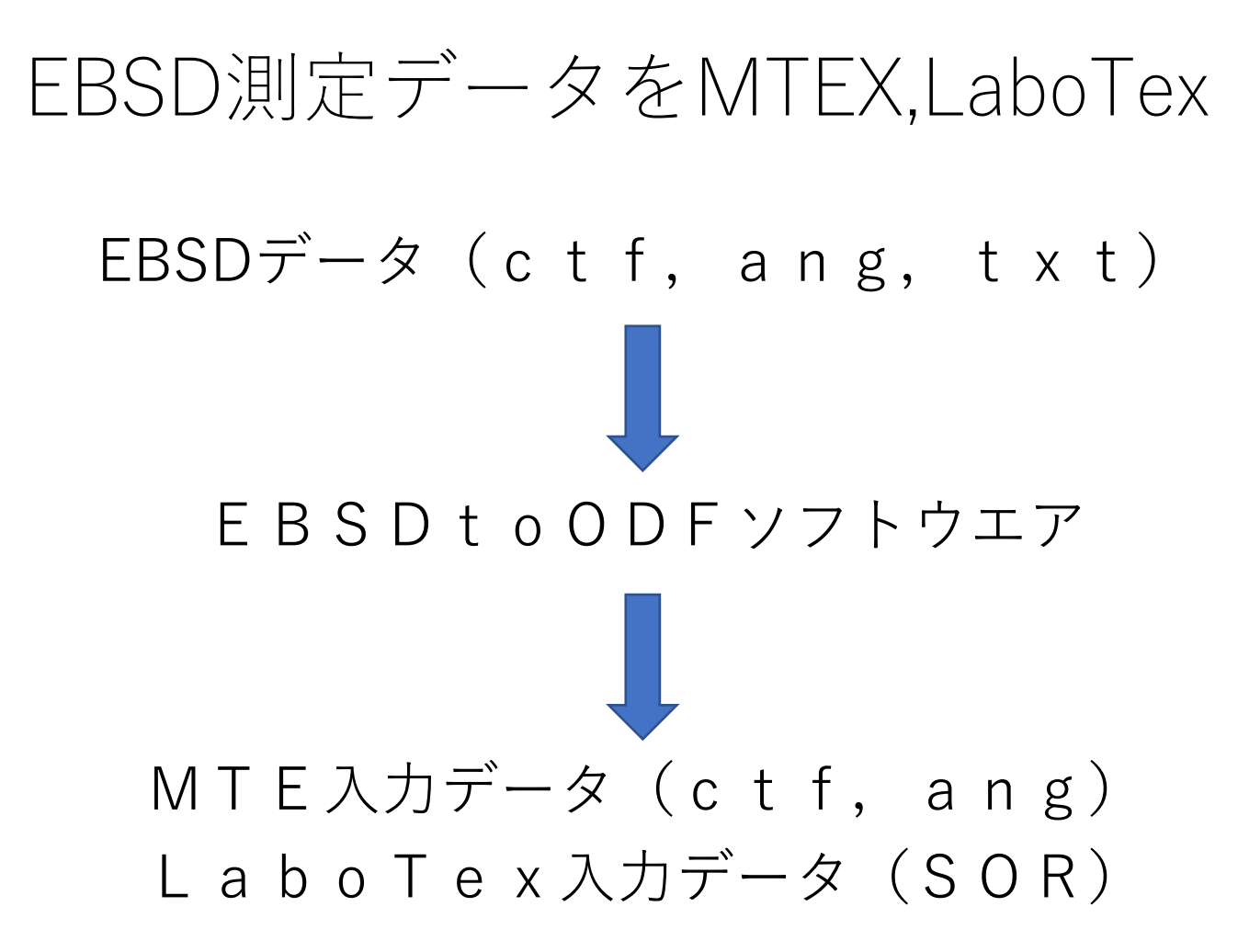

## EBSDtoODFソフトウエア

| ſ           |                                                                                    |                                |
|-------------|------------------------------------------------------------------------------------|--------------------------------|
|             | File Help                                                                          |                                |
|             | _ InputData                                                                        |                                |
| 入力ファイル 🛑    | InputFile .txt .ang .ctf file                                                      | ──→ Phase選択                    |
|             | MaterialData                                                                       |                                |
|             | Material cif                                                                       | 入力テーダに                         |
|             | Group P1 V Symmetry(OIM) 1 HKLCode 1 LaboTexCode 1-C1 (triclinic) V                | Spacegroup<br>Summatru 登録なしの担合 |
|             | Aaxis    1    Baxis    1    Caxis    1    alpha    90    beta    90    gamma    90 | Symmetry 金塚なしの場合<br>cif指定      |
|             |                                                                                    |                                |
|             |                                                                                    |                                |
|             |                                                                                    |                                |
|             |                                                                                    |                                |
|             |                                                                                    |                                |
|             |                                                                                    |                                |
|             | outfiledisp                                                                        |                                |
| 出力ファイル      | Makefile                                                                           |                                |
|             | DataStartline 0 PhasePotision 0 Selectphase 0 f1 1 F 2 f2 3 X 4 Y 5                | ― ファイル作成                       |
| OIM-Ang ~   | OIM-Ang V Holder                                                                   |                                |
| OlM-Ang     | SOR Variance                                                                       |                                |
| HKL-ctf     | 15     deg.>=     Step     5.0   Filemake                                          |                                |
| LaboTex-SOR |                                                                                    |                                |

AngデータからLaboTex(SOR単相)

| putData                                                         |            |           |           |             |                |           |                  |             |           |              |         |         |      |   |
|-----------------------------------------------------------------|------------|-----------|-----------|-------------|----------------|-----------|------------------|-------------|-----------|--------------|---------|---------|------|---|
| InputFile C:\mtex-5.1.1\data\EBSD\olivineopticalmap.ang olivine |            |           |           |             |                |           |                  |             |           | ~            |         |         |      |   |
|                                                                 |            | 1         |           |             |                |           |                  |             |           | olivine      | e       |         |      |   |
| lateriaID                                                       | lata       |           |           |             |                |           |                  |             |           | Dolon        | nite    |         |      |   |
| Mat                                                             | terial     | cif       | .TXT.     | cif file    |                |           |                  |             |           | Ensta        | tite    |         |      |   |
|                                                                 |            |           |           |             |                |           |                  |             |           | Chalc        | opyrite |         |      |   |
| Group                                                           | P1         | ~         | Symn      | netry(OIM)  | 22             | HKLCod    | e                | 3           | Labo      | Tex(AllPha   | ase     |         |      |   |
| Aaxis                                                           | 4.762      | Baxis     | 10.225    | Caxis       | 5.994          | alph      | a 9              | 0.0         | beta      | 90.0         | gamma   | 90.0    |      |   |
|                                                                 |            |           |           |             |                |           |                  |             |           |              |         |         |      |   |
| 83 -                                                            | 1 64198    | 2 64795 1 | 39764 1   | 2 00000 0   | 00000 184750 9 | 5 0 263 1 | 0 1 1            | 69 0 00000  | 0.00000   | 0.00000.0    | 00000   |         |      |   |
| 84 ·                                                            | 1 64511    | 2 64658 1 | 40167 1   | 6 00000 0   | 00000 190592 6 | 5 0 425 1 | 0.09             | 75 0 000000 | 0.000000  | 0.000000 0   | 000000  |         |      |   |
| 85                                                              | 1 65003    | 2 65055 1 | 40223 2   | 0 00000 0   | 00000 175735 8 | 3 0 281 1 | 0 1 1            | 39 0 000000 | 0.000000  | 0.000000 0   | 000000  |         |      |   |
| 86 -                                                            | 1 64906    | 2.64736 1 | 40763 2   | 4 00000 0.  | 00000 164054 9 | 0 282 1   | 0 1 3            | 15 0 000000 | 0.000000  | 0.000000 0.  | 00000   |         |      |   |
| 87 .                                                            | 1 64619    | 2 64662 1 | 40882 2   | 8 00000 0   | 00000 170213 3 | 3 0 420 1 | 0 0.8            | 31 0.000000 | 0.000000  | 0.000000 0.  | 000000  |         |      |   |
| 88 -                                                            | 1.65026    | 2.64843 1 | 41355 2   | 2 00000 0.  | 00000 173074 3 | 2 0 360 1 | 0 1 1            | 88 0.000000 |           | 0.000000 0.  | 000000  |         |      |   |
| 89 -                                                            | 1.64429    | 2.65001 1 | 40400 2   | 6,00000 0.0 | 00000 105087 4 | 5 0 205 1 | 0 1 5            | 80 0.000000 |           | 0.000000 0.  | 00000   |         |      |   |
| 00 ·                                                            | 6.01849    | 0.47048 0 | 86507 4   | 0.00000 0.0 | 00000 53562 4  | 0.001.3   | 1 2 24           |             | 0.0000000 | 0.000000 0.0 | 00000   |         |      |   |
| 90.<br>91 ·                                                     | 1.02674    | 1 55010 5 | 37942 4   | 4 00000 0.  | 00000 43186 0  | 0.025 1 0 | 1 2 25           | 0.000000    | 0.000000  | 0.000000 0.0 | 00000   |         |      |   |
| 02 ·                                                            | 1.02074    | 1.00018 0 | 6/000 /   | 8 00000 0.0 | 00000 42100.9  | 0.0231 0  | 2.33             |             | 0.000000  | 0.000000 0.0 | 0000    |         |      |   |
| 02.                                                             | 6 27863    | 1 34746 4 | 31240 5   | 2 00000 0.0 | 00000 42103.0  | 0.000 1 0 | 1 2 2 2          | 5 0.000000  | 0.000000  | 0.000000 0.0 | 0000    |         |      |   |
| 94 -                                                            | 4 36202    | 1 44591 5 | 43568 5   | 6 00000 0.  | 00000 76183 5  | 0.060 1 0 | , 2.20<br>) 1.73 | 7 0 000000  | 0.000000  | 0.000000 0.0 | 00000   |         |      |   |
| 05.                                                             | 4 36117    | 1.4460 5  | 43966 6   | 0.00000 0.  | 00000 153203 4 | 0.000 1 0 | 0 1 0            | 52 0 000000 | 0.0000000 | 0.000000 0.0 | 00000   |         |      |   |
| 96 -                                                            | 4.35841    | 1 44285 5 | 44178 6   | 4 00000 0   | 00000 200322 3 | 3 0 315 1 | 0 1 1            |             | 0.000000  | 0.000000 0.  | 000000  |         |      |   |
| 97 ·                                                            | 4 35907    | 1 44273 5 | 44119 6   | 8 00000 0   | 00000 214971 7 | 7 0 466 1 | 0 1 1            | 42 0 000000 | 0.000000  | 0.000000 0.  | 000000  |         |      |   |
| 98 -                                                            | 4 36095    | 1 44459 5 | 43964 7   | 2 00000 0.  | 00000 202979 6 | 5 0 463 1 | 0 1 1            | 0.000000    | 0.000000  | 0.000000 0.  | 000000  |         |      |   |
| 99 -                                                            | 4 36150    | 1 44219 5 | 43721 7   | 6 00000 0   | 00000 159648 7 | 7 0 614 1 | 0 1 1            | 93 0 000000 | 0.000000  | 0.000000 0.  | 000000  |         |      |   |
| 00 :                                                            | 4.43858    | 0.84443 4 | .99301 8  | 0.00000 0.  | 00000 71151.6  | 0.001 1 0 | 2.22             | 3 0.0000000 | 0.0000000 | 0.000000 0.0 | 00000   |         |      |   |
|                                                                 |            |           |           |             |                |           |                  |             |           |              |         |         |      |   |
|                                                                 |            |           |           |             |                |           |                  |             |           |              |         | outfile | disp |   |
| Makefile                                                        |            |           |           |             |                |           | _                |             |           |              |         |         |      |   |
| DataS                                                           | startline  | 180 Pha   | sePotisio | n 8 S       | electphase     | 1 f       | 1                | I F         | 2         | <b>f2</b> 3  | X       | 4       | Y    | 5 |
| Labo                                                            | Tex-SOR    | ~         | Hold      | ler         | C:\mtex-5.1.   | 1\data\EB | SD\o             | ivineoptic  | almapEt   | 00.SOR       |         |         |      |   |
| -SOR )                                                          | Variance — |           |           |             |                |           |                  |             |           |              |         |         |      |   |
|                                                                 | 15 deg     | .>= Ste   | p 5.0     | ] F         | ilemake        |           |                  |             |           |              |         |         |      |   |
|                                                                 |            |           |           |             |                |           |                  |             |           |              |         |         |      |   |

#### 作成する単Phaseを選択

# Ang,ctfデータからMTEX(ctf,ang)

HKL-ctf

OIM-Ang

HKL-ctf

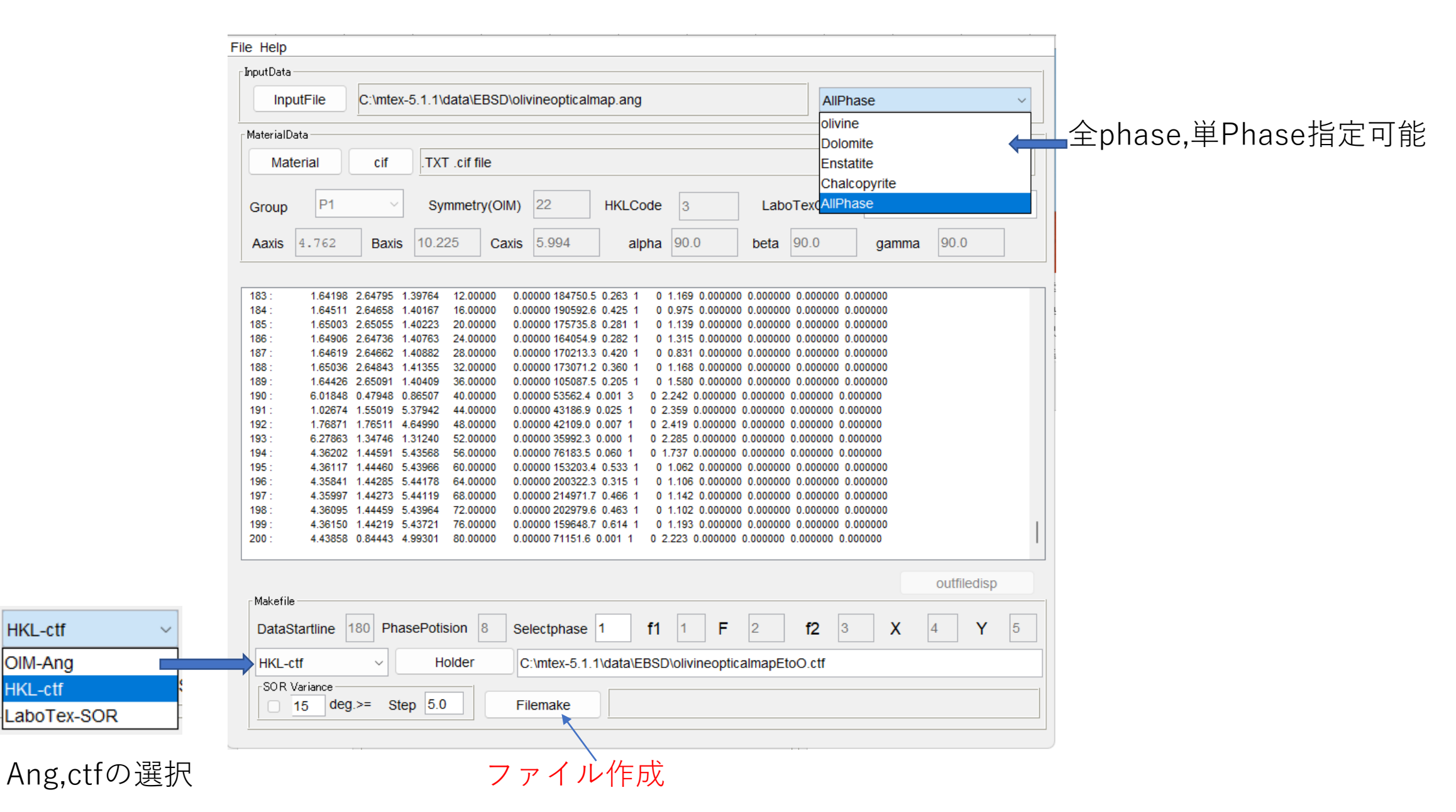

## Olivineoticalmap.angを読み込む

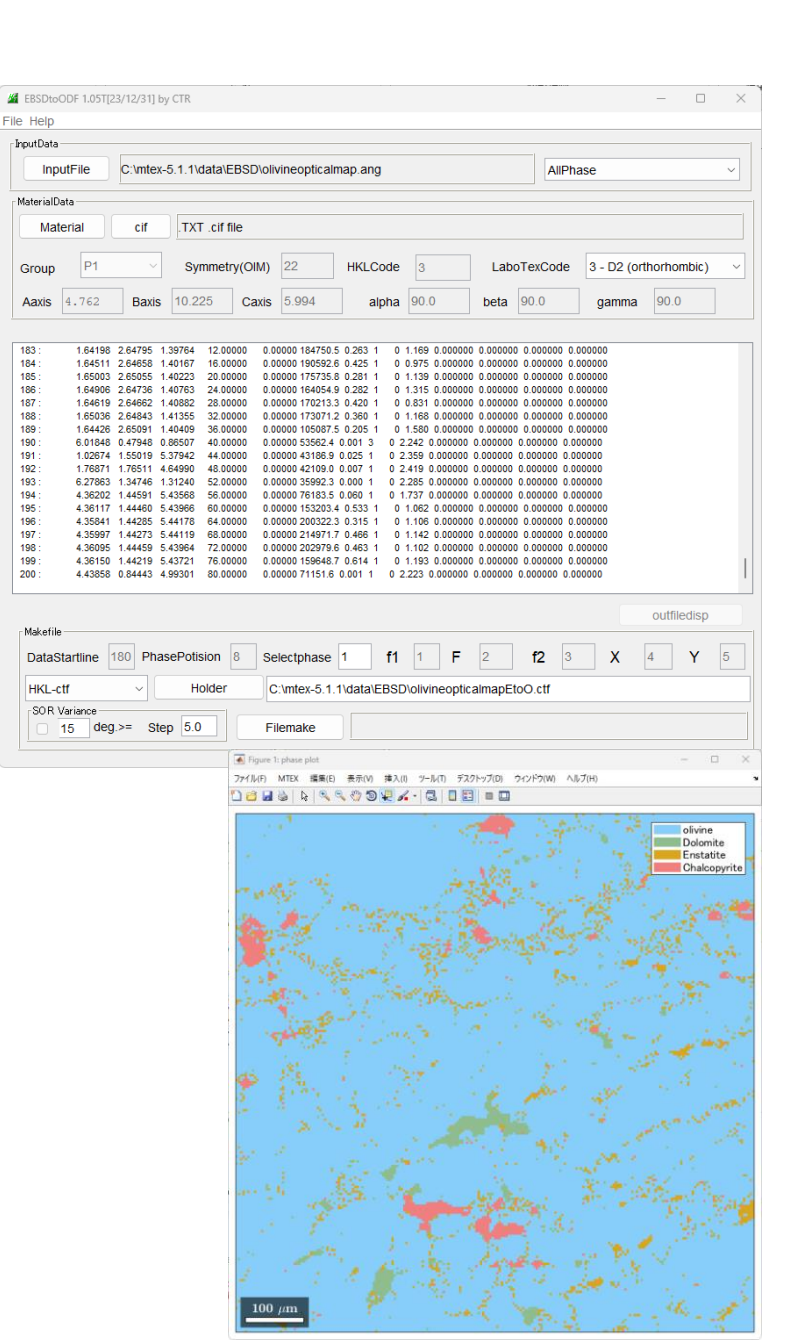

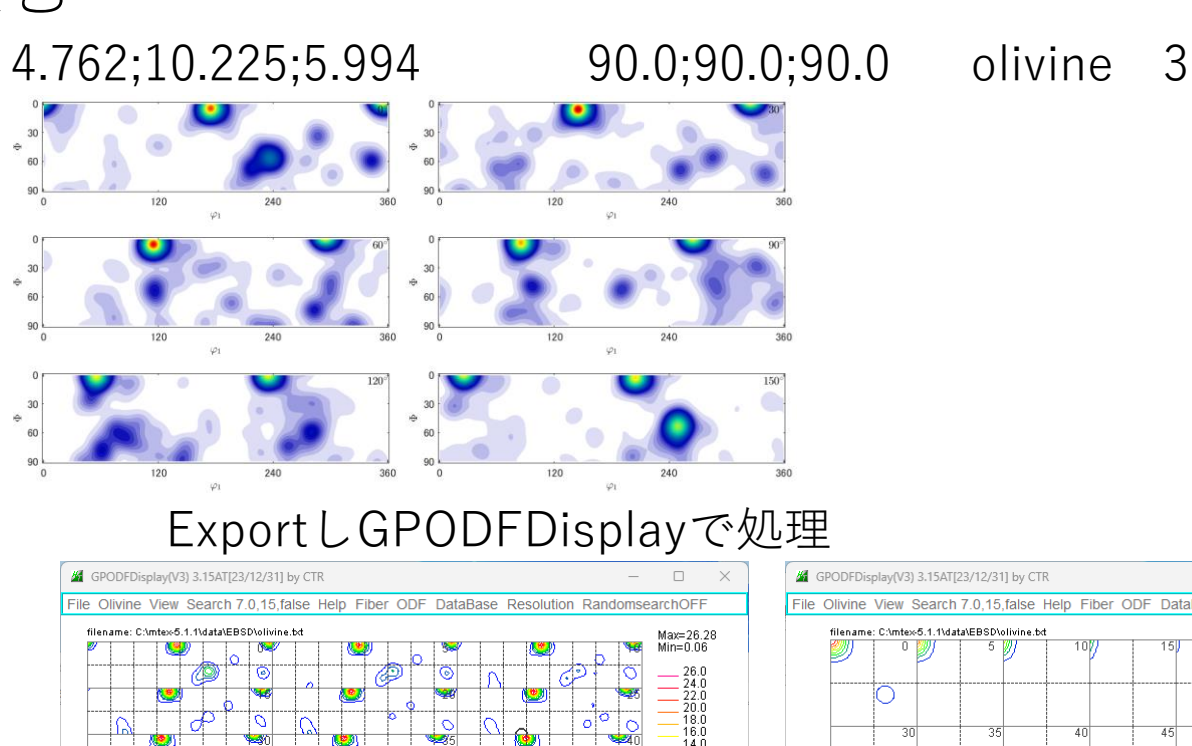

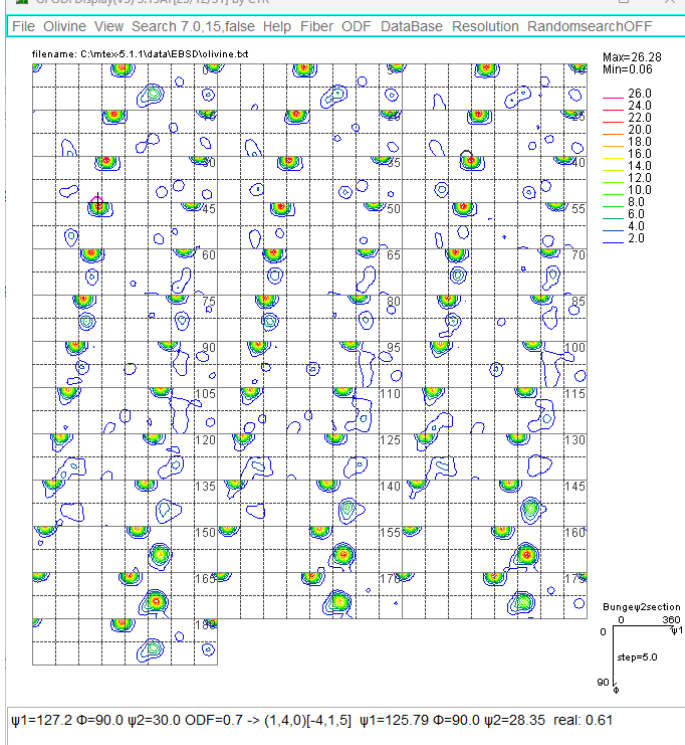

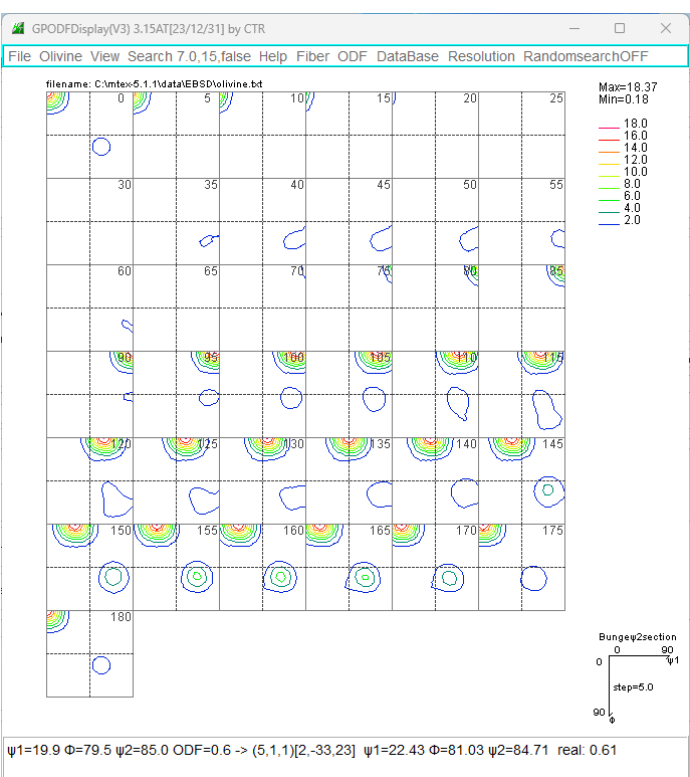

## LaboTexに読み込み

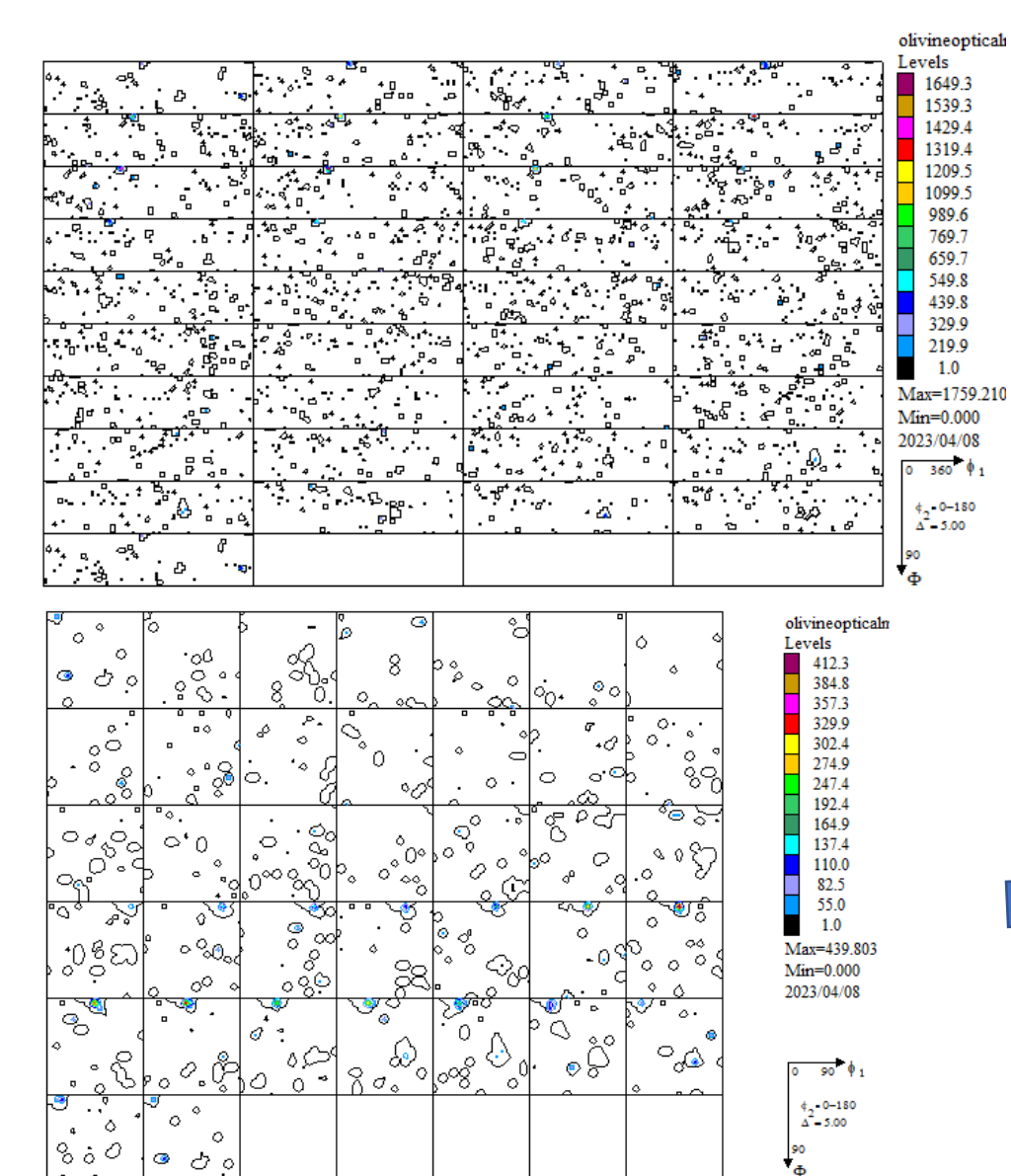

0 0

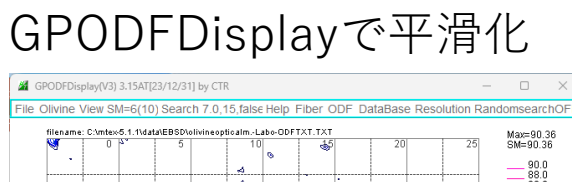

1539.3

1429.4

1319.4

1209.5 1099.5

989.6 769.7

659.7 549.8

439.8

329.9

219.9

1.0

¢\_-0-180 ∆<sup>2</sup> = 5.00

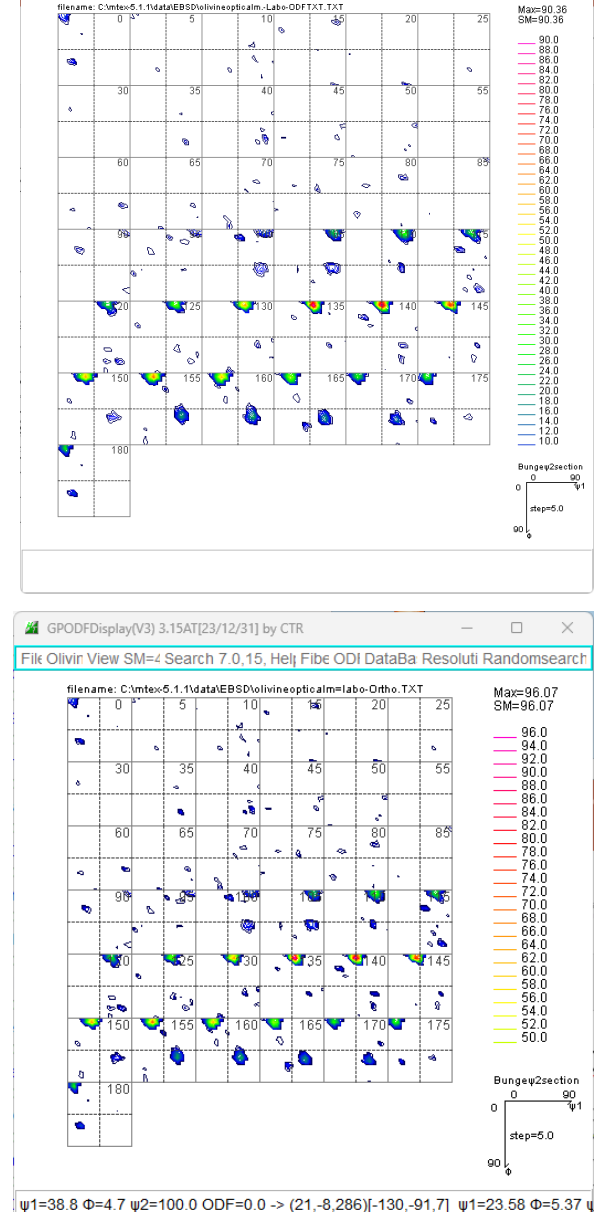

## MTEXとLaboTexの違い

#### MTEXでは、1データに対し広がりで計算する Default:FWHM=25deg

Harmonic portion: degree: 25 weight: 1

120

120

120

 $\varphi_1$ 

 $\varphi_1$ 

 $\varphi_1$ 

0

30

60

90

0

30

60

90

0

30

60

90

0

Ð

0

Ð

0

Ð

odf = calcDensity(ebsd('olivine').orientations,'halfwidth',2\*degree)

 $\varphi_1$ 

```
Radially symmetric portion:
kernel: de la Vallee Poussin, halfwidth 2°
center: 9137 orientations, resolution: 1°
weight: 1
```

## LaboTexは極端にFWHMを狭くした状態を表示

L a b o T e x は加工せずに単純加算で表示

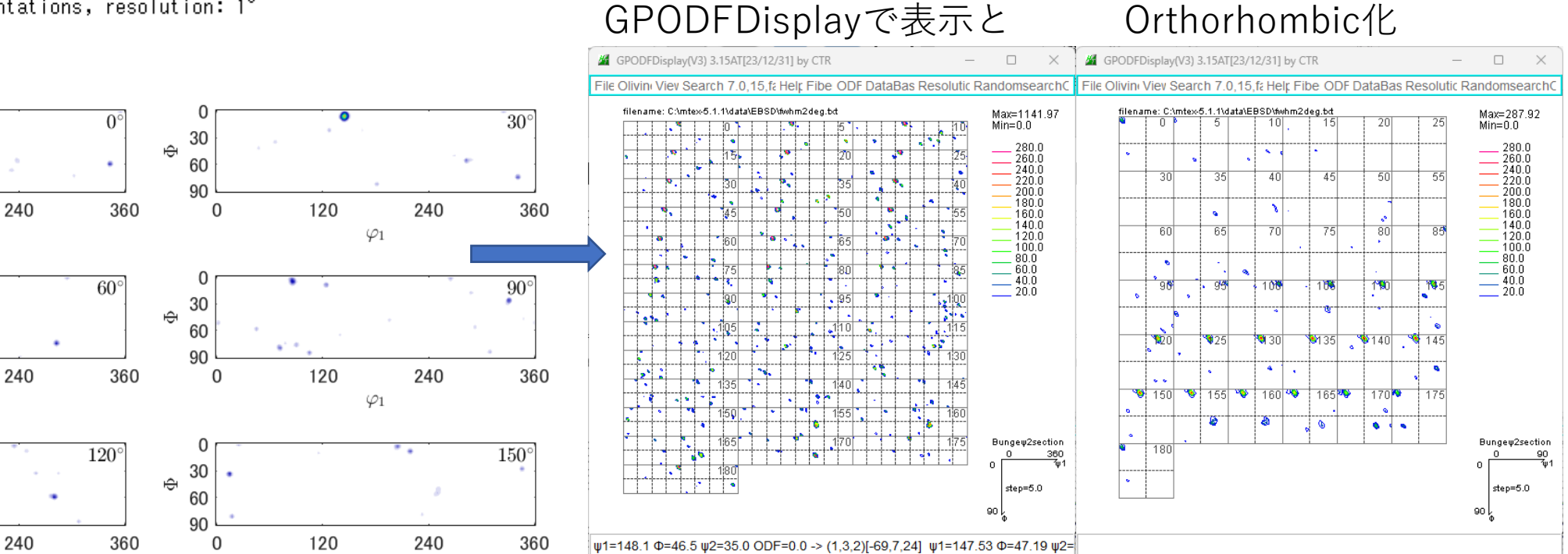

# MTEXとLaboTexのrandom定量比較

## Hermonicによりrandom領域の乱れが発生

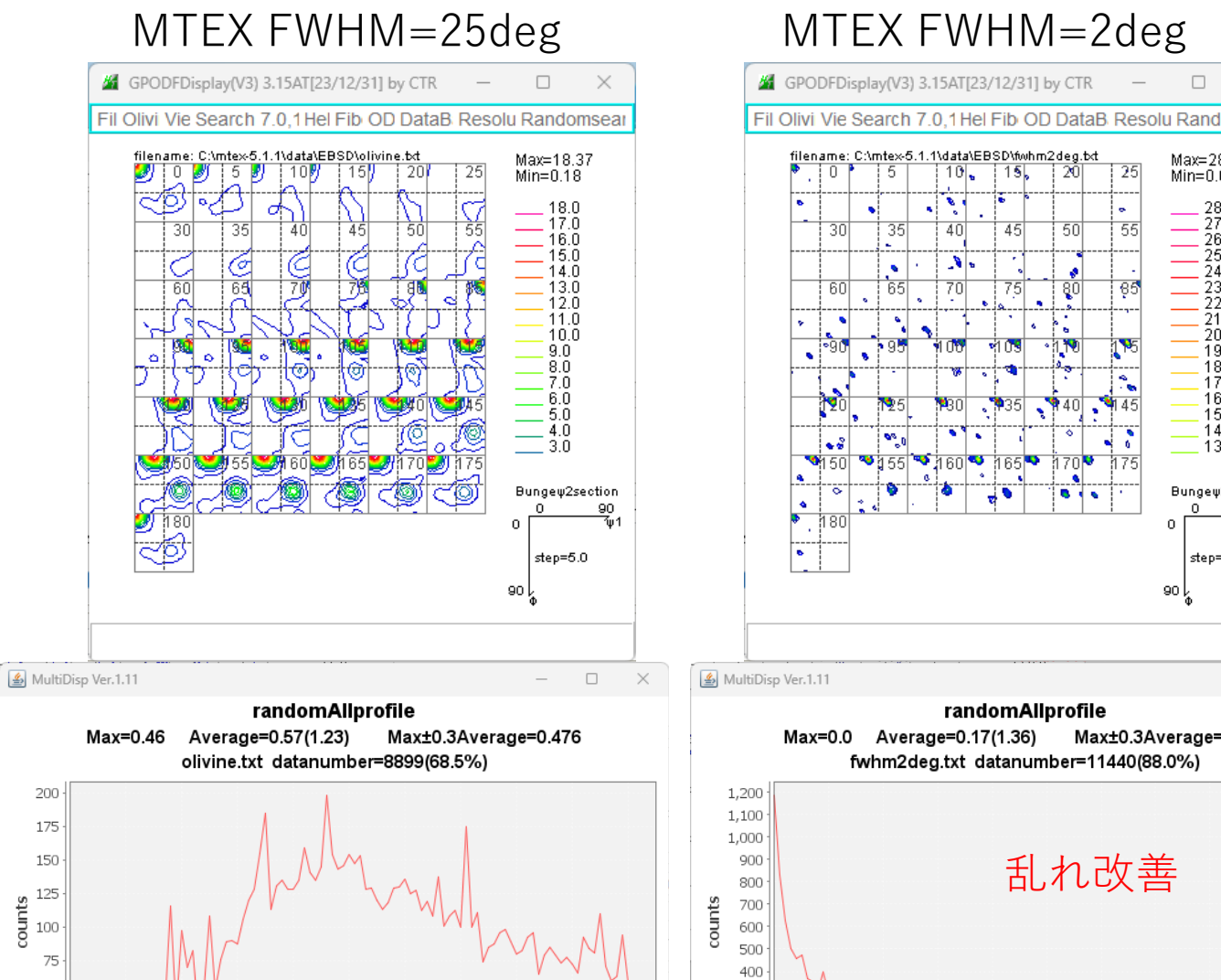

50

25

0.0

0.1

0.2

0.3

0.4

0.5

- cvcle

odf

0.6

0.7

0.8

0.9

1.0

#### MTEX FWHM=2deg

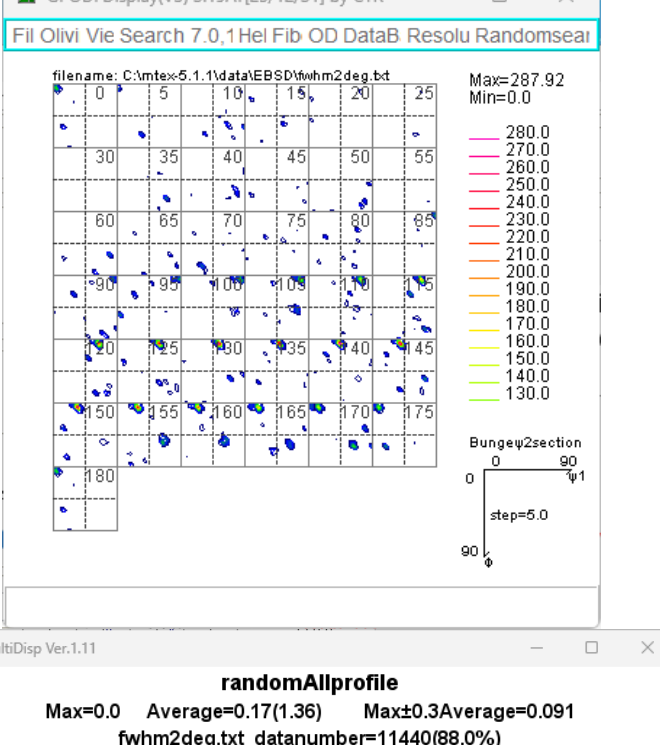

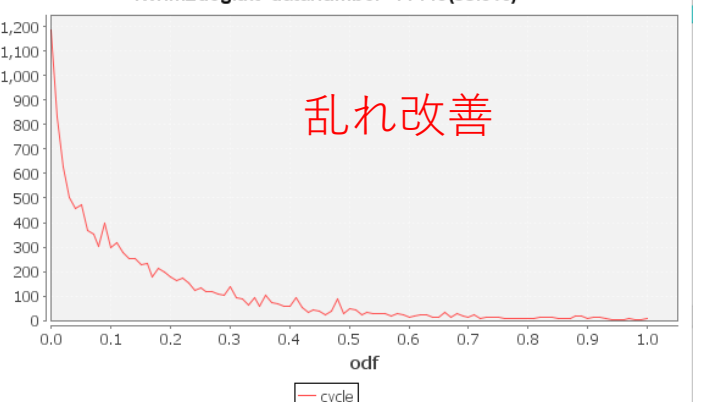

## LaboTex

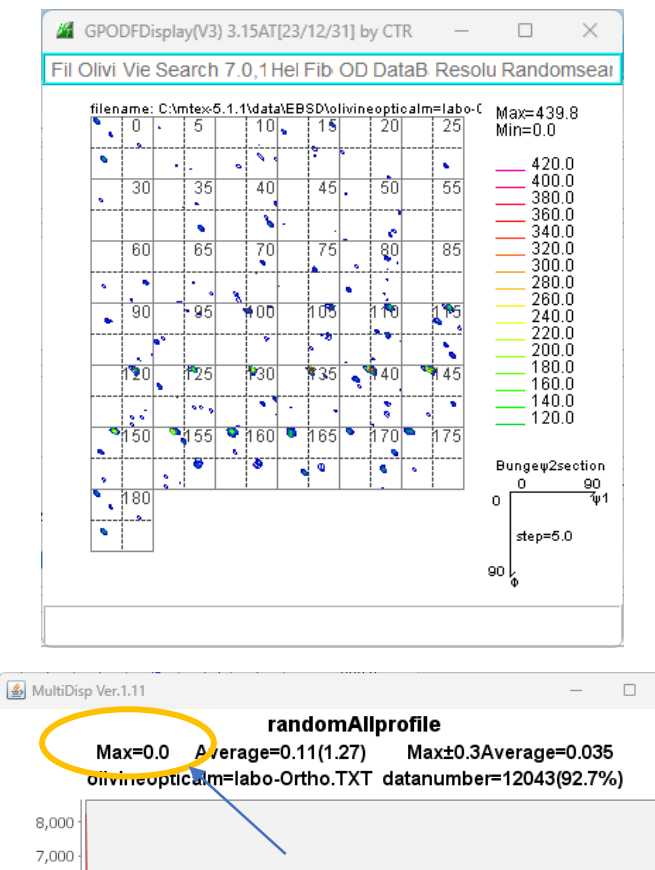

Random=0% 6,000 <u>ខ</u>្ម 5,000 { 4,000 乱れなし 3,000 2,000 . 1,000 Ο 0.1 0.2 0.3 0.4 0.5 0.6 0.7 0.8 0.0 0.9 1.0 odf cvcle

 $\times$ 

## GPODFDIsplayによるLaboTexデータの平滑化

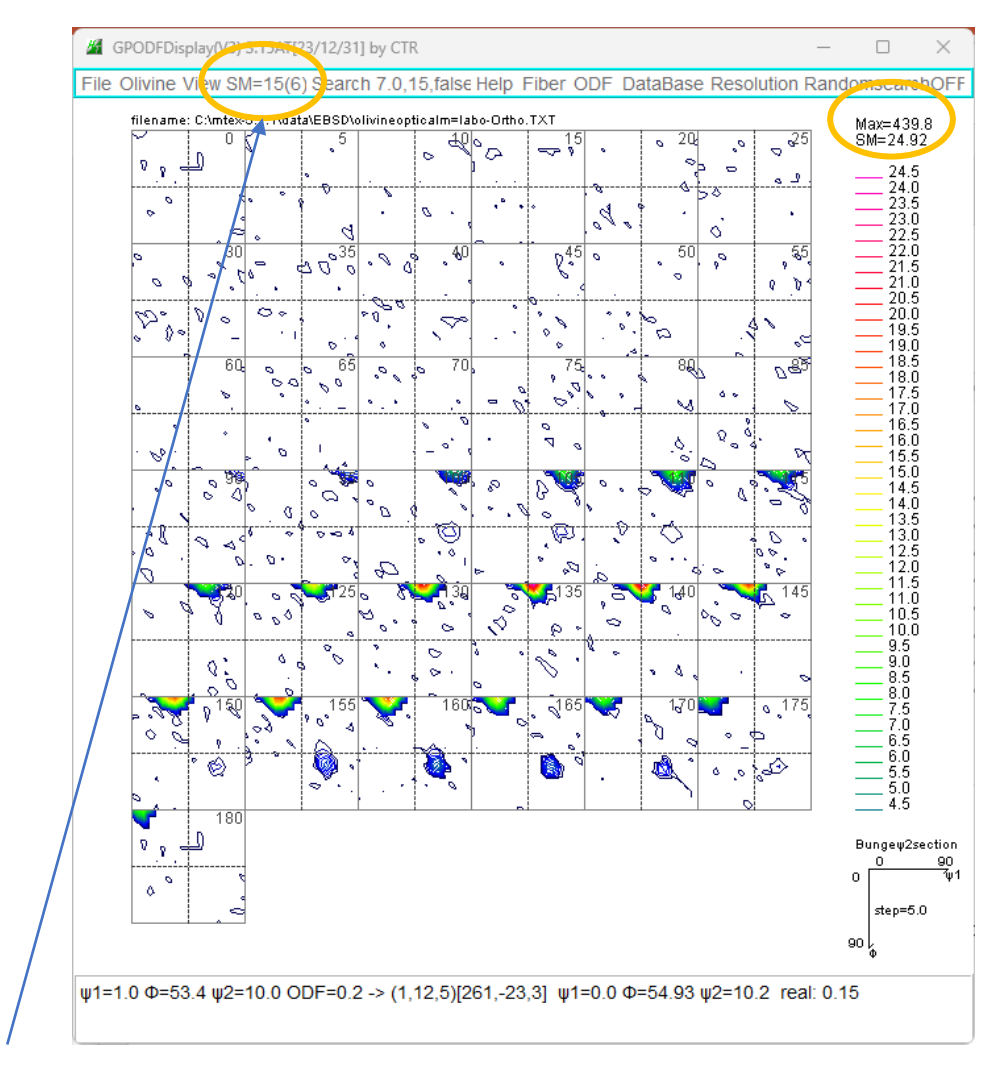

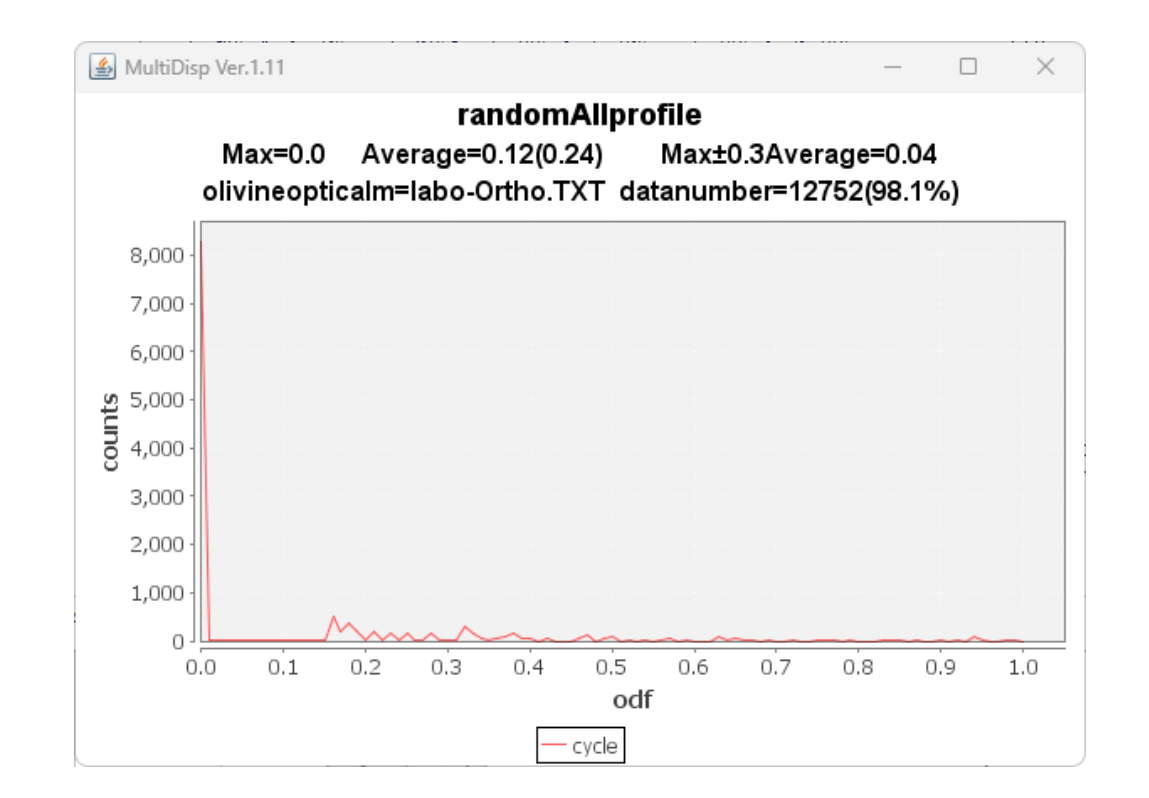

重み6,繰り返し15の平滑化 Max439.8->24.92

Random領域に影響を及ぼさない平滑化

# MTEXのmファイル変更

- MTEX5.1.1はそのまま
- •以降はloadEBSD\_ang.mファイルの修正
- MTEX5.8.0の場合

```
(C;) > mtex-5.8.0 > interfaces
                                                                       更新日時
                                        名前
                                                                                         種類
                                                                                                       サイズ
                                      IoadEBSD_ang.m
                                                                                         M ファイル
                                                                                                             9 KB
                                                                       2023/04/08 13:04
                                       osc_phases.txt
                                                                                                             8 KB
                                                                       2022/01/22 2:59
                                                                                         テキスト文書
                                       saveGrainSet hdf5.m
                                                                                                             з КВ
                                                                       2022/01/22 2:59
                                                                                         M ファイル
                                       IoadEBSD generic.m
                                                                                         Mファイル
                                                                                                             4 KB
                                                                       2022/01/22 2:59
                                                                                                                                  追加
200 % get the correction setting↓
201 corSettings = {'notSet','setting 1','setting 2','setting 3','setting 4'};↓
202 corSetting = get_flag(varargin,corSettings,'notSet');↓
203 corSetting = find(strempi(corSetting,corSettings))-1;↓
204 corSetting = 2;
205 if check_option(varargin, 'convertSpatial2EulerReferenceFrame')↓
206 flag = 'keepEuler';↓
207 opt = 'convertSpatial2EulerReferenceFrame';↓
208 elseif check option(varargin,'convertEuler2SpatialReferenceFrame')↓
```

## Download しばらくの間download可能

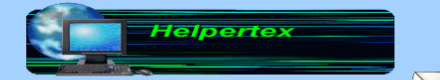

odftex@ybb.ne.jp 山田

2023年02月22日更新 金属から高分子まであらゆる材料の極点図、ODF、結晶方位解析ツールを紹介します。 更に、CTRバッケージソフトウエアが体験出来るCDを配布しています。(HelperTex Office) 手持ちの極点図データから極点処理を行い、ODF解析の体験か可能です。 メールでご連絡ください。 <u>CTRフルパッケージソフトウエア(update版)downloadも可能</u>

#### <u> 既設CTRソフトウエアのバージョンアップが無料で行えます</u>

#### <u>Java runtime(X86)</u> j<u>ava3D(X86)</u>

<u>技術資料</u> <u>(技術資料2) 技術資料4</u> <u>Q&A</u> MTEX

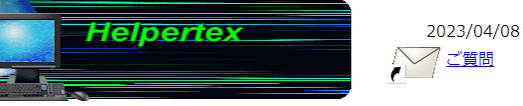

X線を用いた極点測定データから各種解析を行います。極点図から結晶方位を決める事は難しいが、ODF解析で自動的に結晶 方位は決まり、更にVolumeFraction解析で方位の定量が可能になります。このODF解析周辺のソフトウエアが パッケージになっています。 評価ソフトウエアとして、一定期間、お試しセットもご提供致します。<u>HelperTex Officeサイトをご覧ください。</u> 期限切れ(TimeOver)の場合、ご連絡ください。

正規版ご使用の場合(画面タイトル部に日付表示なし)、問い合わせください。無償版をインストールすると、期限付きに変わ る事があります 正規版と異なるコンピュータでお試し下さい.. 正規版(A01-101)のパージョンアップも承ります。ご連絡ください。

本説明書と技術資料はCD-ROMに書き込みして配布しております。ご質問から請求してください

 Download Updateは、CTRフルパッケージソフトウエア版にてUpdatetesでいます。

 CTRSoftware-Conversion2.pdf を参考にしてください。

<u>CTRフルパッケージ+説明書+技術資料(CTR.zip)download開始</u>

ソフトウエア説明書

| No | プログラム名 | Ver.No. | 更新日 | 備考 | Download<br>Update |
|----|--------|---------|-----|----|--------------------|
|----|--------|---------|-----|----|--------------------|

#### 最下部の通信欄3

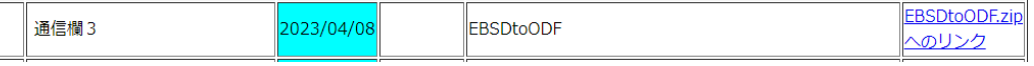

Method=3

CTRのバージョンによっては動作しない場合があります。 問い合わせください。

#### <u>CTRフルパッケージ+説明書+技術資料(CTR.zip)download開始</u>

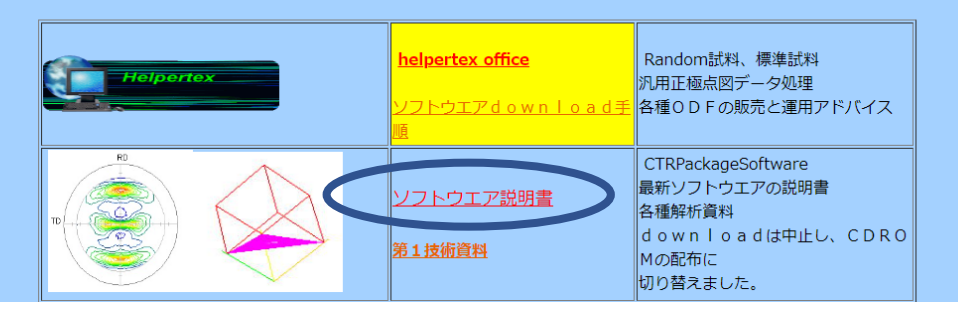